# ChromebookでWi-Fiに接続する方法

1

## ステップ1

ご自宅で使用しているWi-FiルーターのSSIDおよび パスワード(暗号キー)をご確認ください。

ステップ2

画面右下の設定パネルをクリックします。

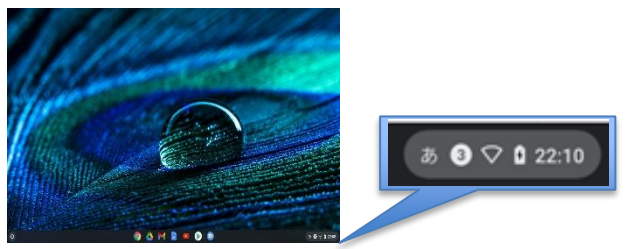

ステップ3

〔未接続なし〕の文字の部分をクリックします。

| 😻 ログアウト 😃 👌 🥹 🗸                     |        |
|-------------------------------------|--------|
| ⊘ 🚯 💿                               |        |
| Rilletooth ・ 通知 ・                   | ₩Wi-F: |
|                                     | 無効     |
|                                     | いる     |
| 77 B                                | カリ     |
| <ul> <li></li></ul>                 |        |
| •                                   | 効に     |
| 4月13日 (火) バッテリー残量: フル 管理対象 <b>印</b> |        |

Wi-Fiアイコンが
 無効
 になって
 いる場合は、▼を
 クリックして、有
 効にしてください

### ステップ5

①Wi-Fiルーターのパスワード(暗号キー)を入力 ②〔接続〕をクリックします。

1

| Wi-Fi ネットワークへの接続  |            |      |   |  |
|-------------------|------------|------|---|--|
| SSID              |            |      |   |  |
| 4CE676F           |            |      |   |  |
| セキュリティ            |            |      |   |  |
| PSK(WPA または RSN)  |            |      | ~ |  |
| パスワード             |            |      |   |  |
|                   |            |      | Θ |  |
|                   |            |      | _ |  |
| このテハイスの他のユーサーにこの. | イットワークの使用を | 計りりる |   |  |

ステップ6

画面右下のWi-Fiアイコンが、下の画面のような 状態になれば、接続完了です。

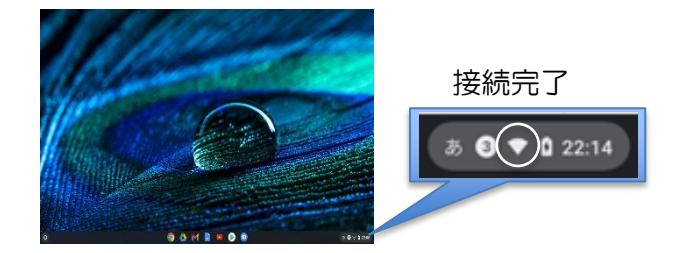

ステップ4

ご使用のWi-FiルーターのSSIDを選択します。

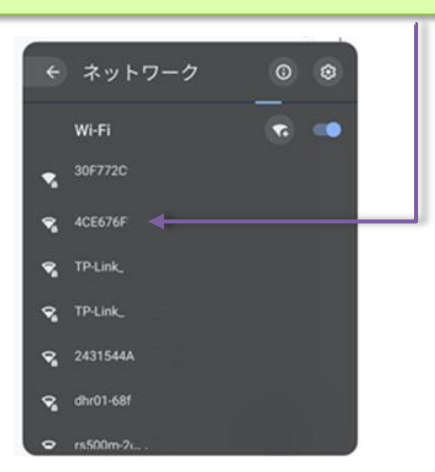

#### ステップ7

Google Chromeを開き、インターネットに つながることを確認してください。

#### ステップ8

eboard(イーボード)に接続して, 自主学習に取り組もう。

※ 有線LANを使用している場合は、インターネット に接続する際にChromebookに対応したUSB Ethernet (イーサネット)変換アダプタを介する必要があります ので御了知ください。